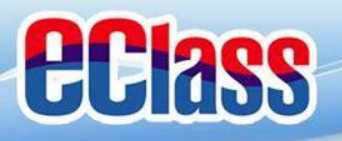

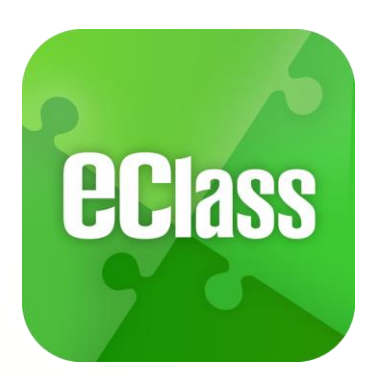

## eClass App

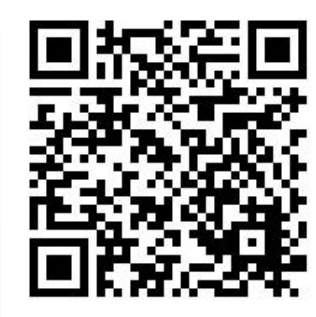

可利用此QR code 下載pdf電子版 eClass App 操作指引

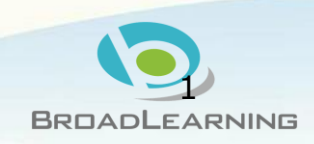

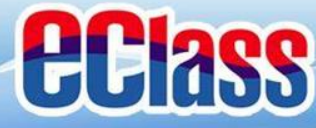

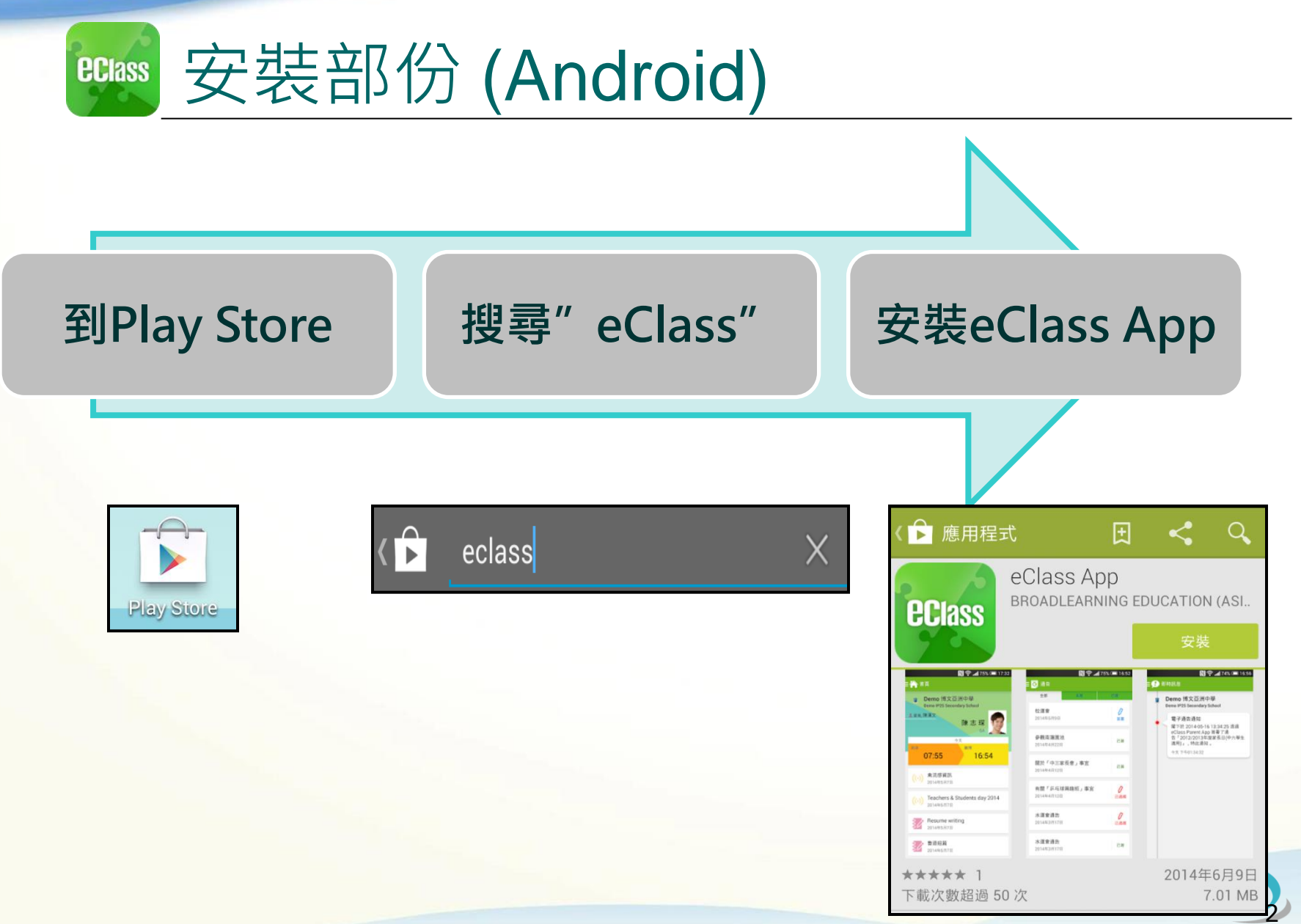

BROADLEARNING

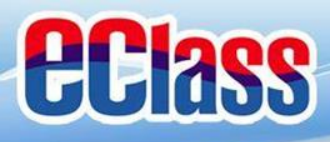

| eclass 安裝                           | 部份 (iOS)                                         |                                                                                                    |
|-------------------------------------|--------------------------------------------------|----------------------------------------------------------------------------------------------------|
|                                     |                                                  |                                                                                                    |
| 到App Sto                            | ore 搜尋" eClass"                                  | 安裝eClass App                                                                                                    |
| App Store                           | <ul> <li>Q eclass</li> <li>eclass app</li> </ul> | ● eclass app 8 個結果<br>● Class App<br>BroadLearning E 免費<br>無評分<br>● Criter ● 4/20 PM<br>● Class<br>● Demo 博文亞洲中學<br>Demo 博文亞洲中學<br>Demo 博文亞洲中學<br>Demo 博文亞洲中學<br>Demo 博文亞洲中學<br>Demo 博文亞洲中學<br>Demo 博文亞洲中學<br>Demo 博文亞洲中學<br>Demo 博文亞洲中學<br>Demo 博文亞洲中學<br>Demo 博文亞洲中學<br>Demo 博文亞洲中學<br>Demo 博文亞洲中學<br>Demo 博文亞洲中學<br>Demo 博文亞洲中學 |
| 而 iOS 6.x 的 <sup>!</sup><br>方可更新 Te | 客戶必須升級至 iOS 7 或 8<br>acher App, Parent App       |                                                                                                    |

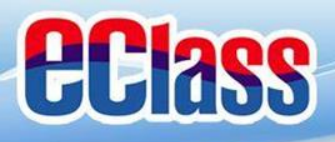

安裝部份 **eclass** 

#### 家長手機首次登入

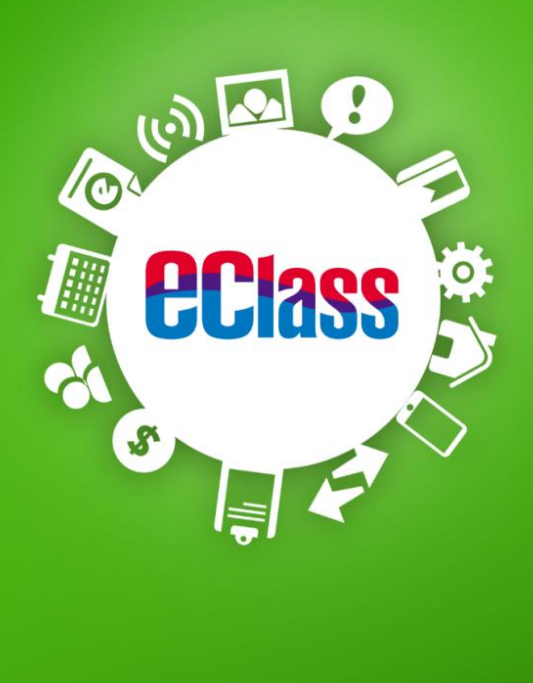

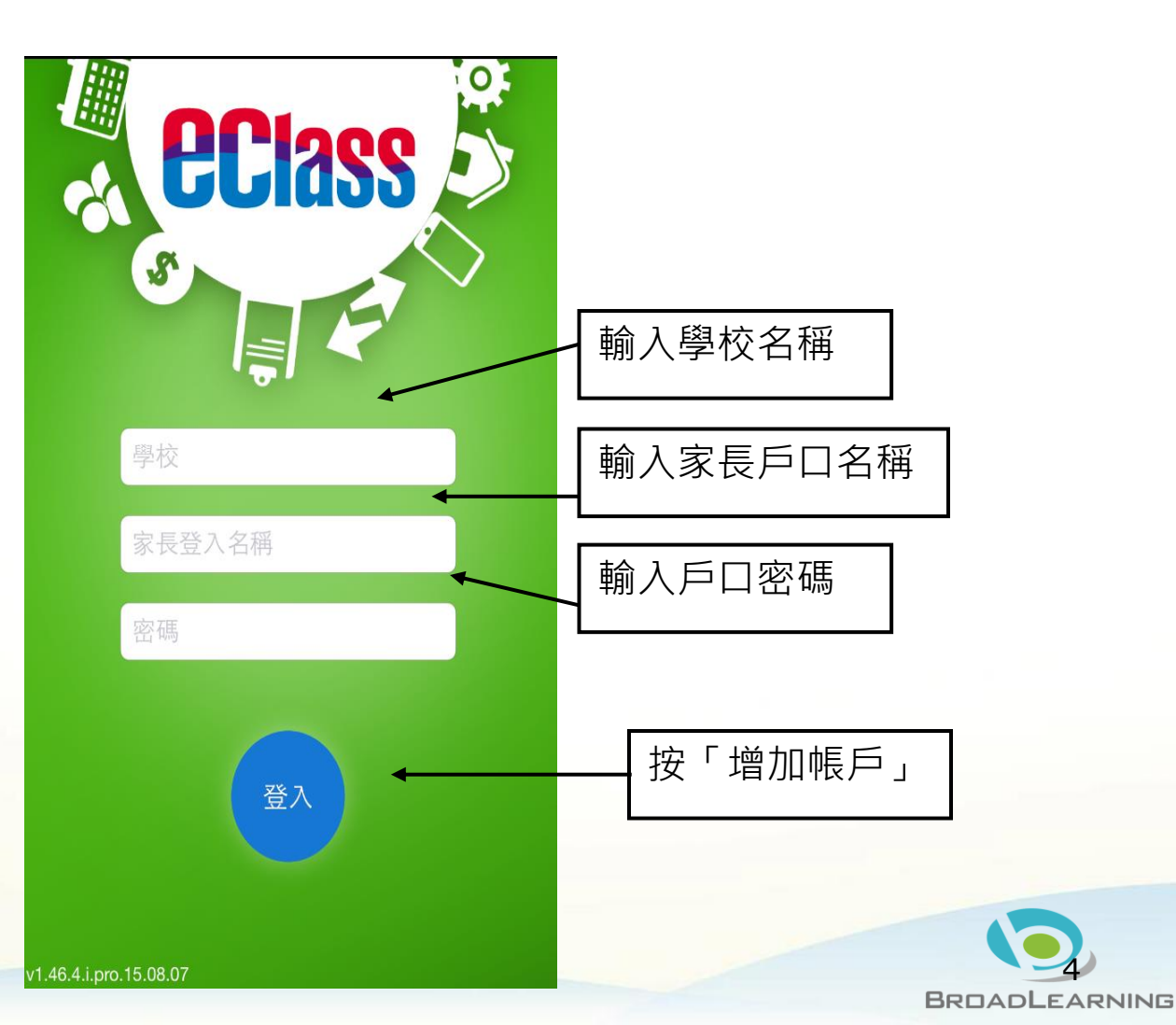

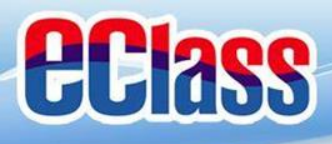

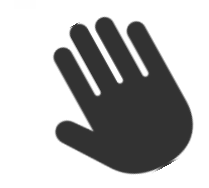

# eClass App 功能

- 1. 即時訊息
- 2. 電子通告
- 3. 考勤紀錄
- 4. 校曆表
- 5. 家課表

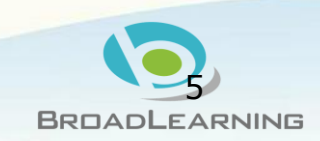

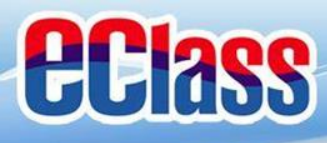

#### 即時訊息 (Push Message) **eclass**

|                                        | Android                                                               | iOS                                                                                                    |
|----------------------------------------|-----------------------------------------------------------------------|----------------------------------------------------------------------------------------------------|
| 即時訊息<br>推播通知<br>手機效果                   | To: 曾小文 10:21<br>中6家長講座:日期:2015年2月6日時間:下午<br>DSE升學及就業講座:日期:2015年1月23日 | eClass 現在<br>中6家長講座:日期:2015年2月6日時間:<br>下午七時三十分地點:本校禮堂                                                                                                    |
| 即時訊息<br>手機檢視<br>(可檢視過<br>去已閱的<br>即時訊息) | <ul> <li>         ・・・・・・・・・・・・・・・・・・・・・・・・・・・・・</li></ul>             | 即時訊息         陳芷婷         6A         中6家長講座         日期:2015年2月6日時間:下午七時         十分地點:本校禮堂。請已報名         家長準時出席         2015-01-08         2015-01-08         DSE升學及就業講座         日期:2015年1月23日         機點代表家長已閱讀此訊息 |
|                                        | ▶ <sup>地亩</sup> 地點:本校禮堂<br>請已報名家長準時出席 紅點代表家長未閱讀此訊息                    |                                                                                                    |

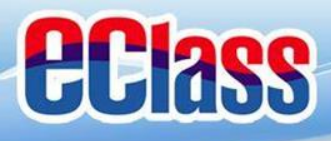

#### 

- 1. 新通告提示
- 2. 簽署電子通告確認通知
- 3. 欠交電子通告提示
- 4. 學生到校/離校通知
- 5. 學生缺席/早退/遲到提示

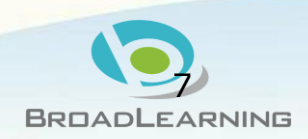

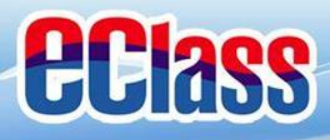

# ■ 電子通告 (eNotice)

## Android

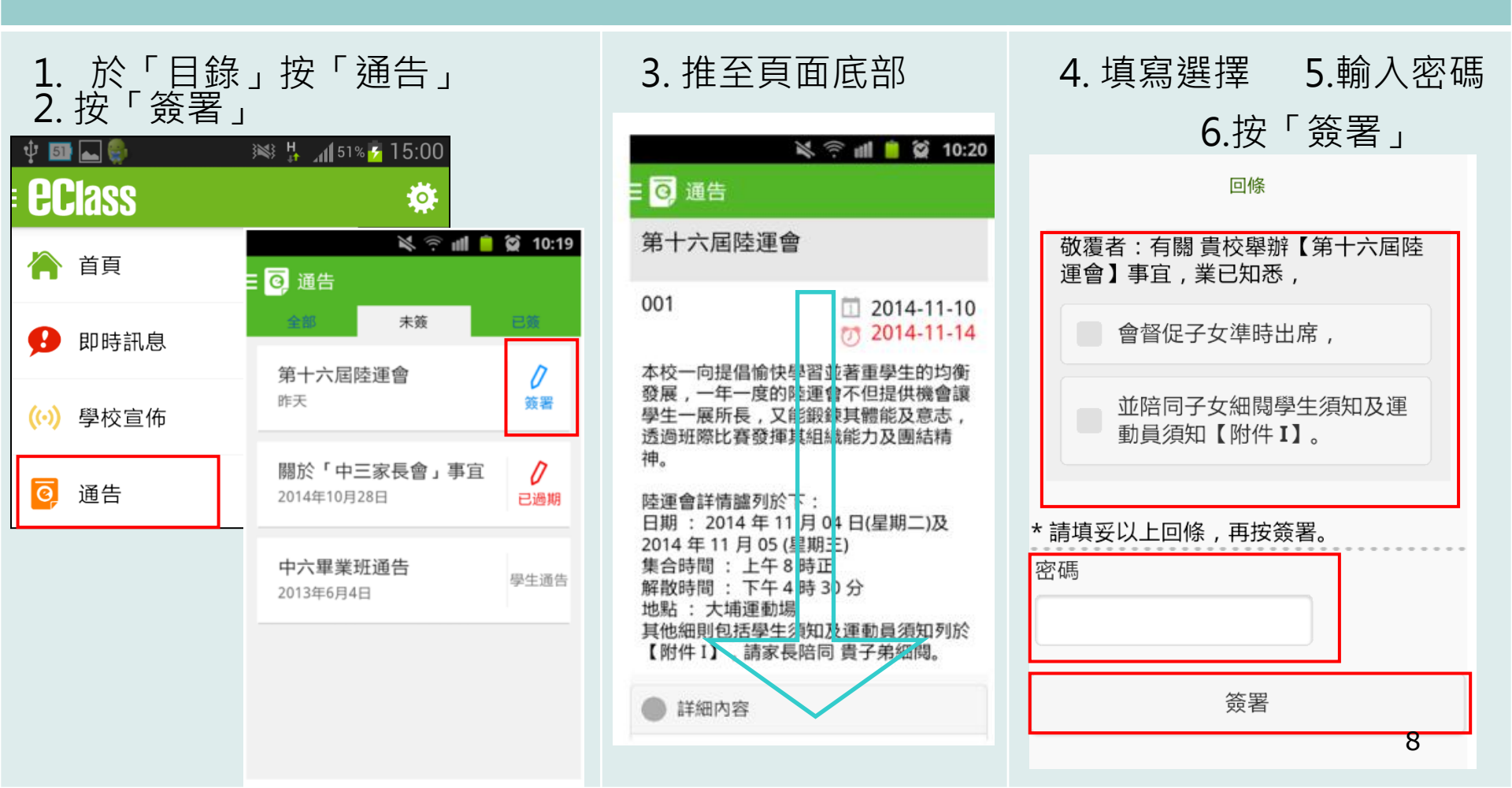

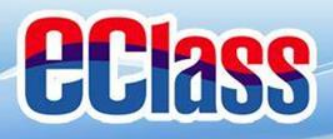

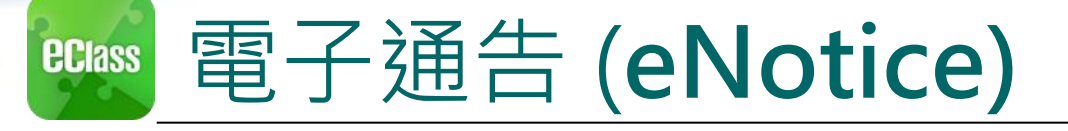

## iOS

3. 推至頁面底部

#### 2. 按「簽署」 通告 全部 0 「便服日」安排 簽署 2014-08-01 Π 假期通告 簽署 2014-08-01 訂購冬季校褸 Π 簽署 2014-07-31 校車費用 己過期 2014-07-30

((.))

學校宣佈

帀多

0

Ø

即時訊息

1. 於「目錄」按「通告」

< 通告 「便服日」安排 S0235 1 2014-08-01 7 2014-08-10 善款用途 : 今年「便服日」所籌得善款,將不 扣除任何開支,全數發捐公益金所資助的「家庭 及兒童福利服務」。 參加辦法: 1. 將填妥之回條連同善款(捐款數目不限),於 2014年10月10日(星期五)交回班主任。 2. 可以現金或支票付款,如以支票付款,抬頭請 寫「香港公益金」,支票育面請註明「公益金便 服日」及學生之姓名、班別。 注意事項: 1. 同學所穿之便服須整齊清潔,請勿穿著睡衣、 背心、拖鞋等回校;如當日有體育堂,宜穿著便 於活動之服裝。 2. 有關公益金便服日之詳情,可瀏覽 http://www.commchest.org 3. 如有查询, 可聯絡本校陳主任(電話: 2136 1758)。 0  $((\cdot))$ 1 學校宣佈 通告 更多 首頁 即時訊息

4.填寫選擇 5.輸入密碼
 6.按「簽署」

| 你將以甚麼F        | 形式付款       |  |
|---------------|------------|--|
| - 現金          |            |  |
| 支票            |            |  |
| 又亦            |            |  |
| ● 轉帳          |            |  |
| * 善情 巫 \) 上 同 | 1 你, 田 坎 答 |  |
| 密碼            |            |  |
|               |            |  |
|               |            |  |

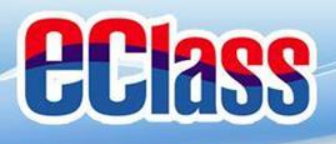

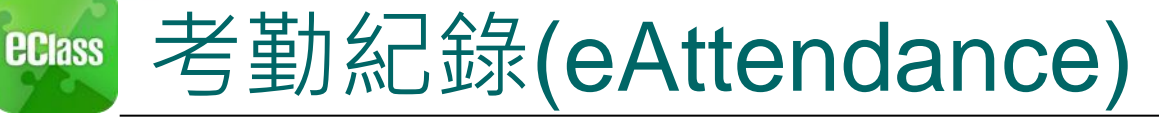

## Android

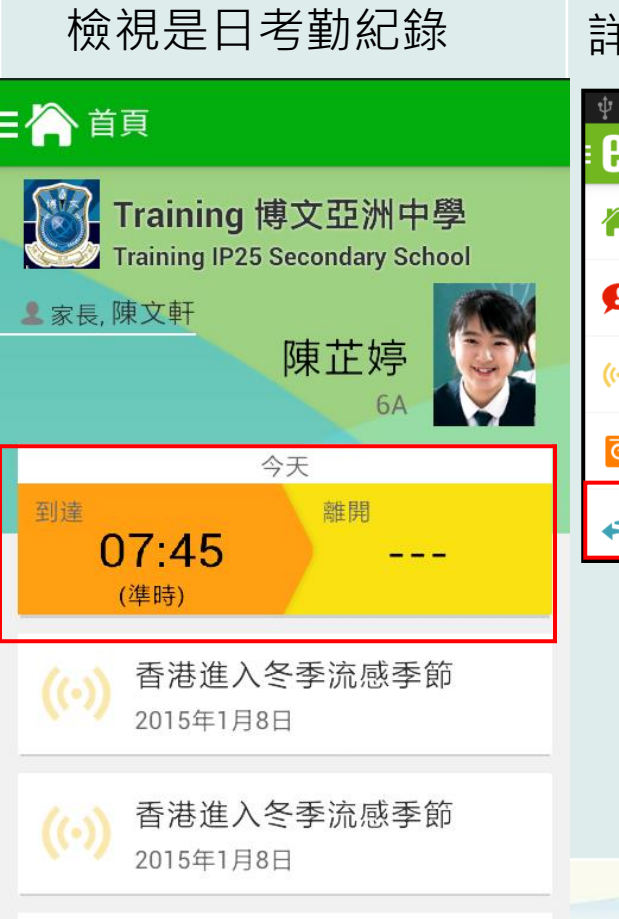

Minter Uniform

詳細考勤紀錄:於「目錄」按「考勤紀錄」>檢視詳細考勤紀錄

|          | Y 💷 📥 👹 🕺       | 👫 📶 51% 🚰 15:00      |                      |       |      |
|----------|-----------------|----------------------|----------------------|-------|------|
|          | EClass          | *                    | ■◆▼ 考動紀録             |       |      |
| 學<br>ool | 脊 首頁            | :014年07月<br>五 六      | 5/2014 6/            | /2014 |      |
|          | <b>9</b> 即時訊息   | 6 7                  | 總上課日數 <b>2</b>       | 遲到 0  | 外出 0 |
|          | <b>(○)</b> 學校宣佈 | 3 14<br><u>20</u> 21 |                      | 早退 0  | 缺席 0 |
|          | ☑ 通告            | 27 28                | 日期    出入時間           | 狀態    | 遲到分鐘 |
|          | ◆ 考勤紀錄          | 4 5                  | 23 上午 07:45:00<br>下午 |       |      |
| j        |                 |                      | 9 上午                 |       |      |
| Ğ        |                 |                      | 下午                   |       |      |

BROADLEARNING

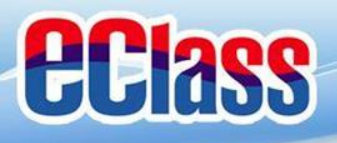

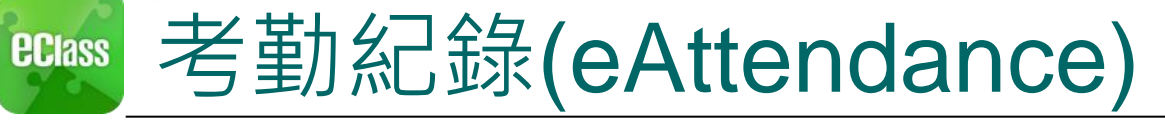

## iOS

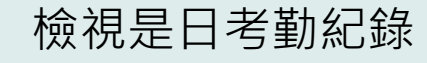

詳細考勤紀錄:按「更多」>「考勤紀錄」>檢視詳細考勤紀錄

| <b>ecl</b> ass                                    | 更多                                                                                   | •••• 3 🗢    | 上午1:51      |     | 66% 💷 • |
|---------------------------------------------------|--------------------------------------------------------------------------------------|-------------|-------------|-----|---------|
| Training 博文亞洲中學<br>Training IP25 Secondary School | ◆ 考勤紀錄 >                                                                             | <b>く</b> 更多 | 考勤紀錄        | ţ   | 今日      |
| ▲家長,陳文軒<br>陳 苁庭                                   | <mark>)</mark> 請假 >                                                                  |             | 7/2014      |     |         |
|                                                   | 校曆表                                                                                  | 總上課日數       | <b>重</b> 運到 | 0   | 外出 0    |
| 今日<br>到達<br><b>10:25</b><br>                      | 家課表                                                                                  |             | 早退          | 0   | 缺席 0    |
| (準時)                                              | (\$) 繳費紀錄 >>                                                                         | 日期          | 出入時間        | 狀態  | 遲到分鐘    |
| 學生到校                                              | ─────────────────────────────────────                                                | 上午(         | 08:00:59    |     |         |
| 2015-01-16                                        | 🔒 學校資訊 >                                                                             | 3           |             |     |         |
| 接納請假申請通知<br>Leave Application                     |                                                                                      |             |             |     |         |
| 資     (い)     区       首頁     即時訊息     學校宣佈     通告 | 資         (…)         ③           首頁         即時訊息         學校宣佈         通告         更多 |             |             | BRO |         |

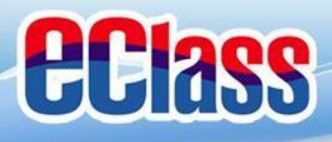

## eclass 🛧

## 校曆表(School Calendar)

## Android

#### 於「目錄」按「校曆表」,檢視校曆表。

## iOS

按右下方「更多」>「校曆表」,檢視校曆表

| 🜵 💵 🛌 🚭       | 🛛 💓 🦌 👖 51% 💆 | 15:0 | े 🔱 😼      | 8   |      | 3 <b>4</b> | s H. "ı | <b>1</b> 54% 🛃 | 16:22      |   |          |        |                      |                |        |               |         |               |         |             |         |    |
|---------------|---------------|------|------------|-----|------|------------|---------|----------------|------------|---|----------|--------|----------------------|----------------|--------|---------------|---------|---------------|---------|-------------|---------|----|
| <b>eclass</b> |               | Ķ    | <b>:</b>   | 校暦表 | :    |            |         | i              | C          |   |          |        | 更多                   |                |        | <b>く</b> 更    | 多       |               | 校曆表     |             |         | 今日 |
| 🐴 首頁          | 2014          | 4年C2 | 2014年<br>日 | 05月 | 20   | 14年06<br>= | 5月      | 2014<br>五      | l年07月<br>立 |   |          | 考勤紀鎓   | z<br>K               |                | >      |               |         | 6             | 月 201   | 4           |         |    |
| <b>9</b> 即時訊息 | 6             |      | 1          | 2   | 3    | 4          | 5       | 6              | 7          |   | 0<br>7 p | 請假     |                      |                | >      | <sup>週日</sup> | ·프<br>2 | <sup>通二</sup> | 迥三<br>4 | ·遡四         | 週五<br>6 | 週六 |
| (…) 學校宣佈      | 3             | 1    | 8          | 9   | 10   | 11         | 12      | 13             | 14         | İ |          | 校曆表    |                      |                | >      | 8             | 9       | 10            | 11      | 12          | 13      | 14 |
| ☑ 诵告          | <u>20</u>     | 2    | 15         | 16  | 17   | 18         | 19      | <u>20</u>      | 21         |   |          | 家課表    |                      |                | >      | 15            | 16      | 17            | 18      | 19          | 20      | 21 |
|               | 27            | 2    | 22         | 23  | 24   | 25         | 26      | 27             | 28         | 1 | 6        | 3/1/1/ |                      |                |        | 22            | 23      | 24            | 25      | 26          | 27      | 28 |
| ◆ 考勤紀錄        | 4             |      | 29         | 30  | 1    | 2          | 3       | 4              | 5          |   | \$       | 繳費紀鎓   | Ř                    |                | >      | 29            | 30      | 1             | 2       | 3           | 4       | 5  |
| 🧏 請假          | 1             | 1    | 6          | 7   | 8    | 9          | 10      | 11             | 12         | Ę |          | 小組通訊   | l                    |                | >      | 10            | 考試      | 日             |         |             |         | >  |
| 校曆表           |               |      | 2          | 端午  | 「節   |            |         |                |            |   |          | 學校資訊   | 1                    |                | >      | 11            | _<br>   | - 五山          | 도송날     | 200         |         |    |
|               | _             |      | 5          | 中一  | -至中: | 五考註        | 调       |                |            |   |          |        |                      |                |        |               | +       | 主中.           | 니~5 武   | , <u>ya</u> |         |    |
|               |               |      | 6          | 中-  | -至中: | 五考註        | 调       |                |            |   |          |        |                      |                |        | 12            | 中-      | -至中           | 五考詞     | t週          |         | >  |
|               |               |      |            |     |      |            |         |                |            | 1 |          | 日時知自   | <b>((•))</b><br>愚於宣佈 | <b>这</b><br>通告 | ш<br>щ | ***           |         |               | ((•))   | ð           | 2       |    |

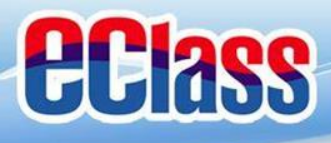

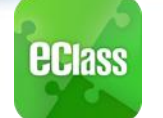

## 家課表(eHomework)

| And                                           | roid                             |                                     | iOS                                                                                                    |                                     |                              |
|-----------------------------------------------|----------------------------------|-------------------------------------|----------------------------------------------------------------------------------------------------|-------------------------------------|------------------------------|
| 於「目錄」按「家課表                                    | 」,檢視家課表。                         | 按右下方「                               | 更多」>「家課                                                                                                    | ₹表」・檢視                              | 家課表                          |
| 前 校曆表 □ ○ ○ ○ ○ ○ ○ ○ ○ ○ ○ ○ ○ ○ ○ ○ ○ ○ ○ ○ | ■ ■ ● ※ # 196% 10:21<br>Ξ ③ 家課表  |                                     | ✓更多 家語                                                                                                    | 课表                                  |                              |
| 家課表 閱讀報告-西遊                                   | <b>闵</b> 賀牧台-四迎記<br>□ 2014-06-26 | ◆ 考勤紀錄                              | 今天                                                                                                    | く<br>家課表<br>目論報告告 再次                | 07% <b>-</b> 3               |
|                                               | 字<br>2000字<br>2000字<br>章 詳細內容    | <ul> <li>請假</li> <li>家課表</li> </ul> | 閱讀報告-西遊記<br>今天 2000字                                                                                                    | ▶<br>月週 〒 10 世                      | 2014-06-26<br>(7) 2014-07-03 |
|                                               | <b>學科</b><br>中國語文                | 校曆表                                 |                                                                                                    | 2000字                               |                              |
|                                               | 1A 中國語文<br>附件<br>沒有附件            |                                     | >                                                                                                    | 學科<br>中國語文<br>學科組別                  |                              |
|                                               | 工作量<br>2 小時                      | 小組通訊                                | >                                                                                                    | 1A 中國語文<br>附件<br>沒有附件               |                              |
|                                               | <b>須繳交</b><br>是                  |                                     | >                                                                                                    | <b>工作量</b><br>2 小時                  |                              |
|                                               |                                  | 首页 即時訊息 号                           | <ul> <li>((·))</li> <li>(·)</li> <li>(·)<td>須缴交<br/>是<br/>(い)<br/>市式 即回1.5. 91(21)</td><td>₽</td></li></ul> | 須缴交<br>是<br>(い)<br>市式 即回1.5. 91(21) | ₽                            |

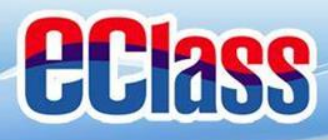

# ■ 用戶指南(User Guide)

| ŀ                | Android          |        |               |      | iOS         |             |     |    |
|------------------|------------------|--------|---------------|------|-------------|-------------|-----|----|
| 於左上方按「<br>瀏覽相關指南 | 目錄」>「用戶指南」,<br>。 | 按<br>指 | 下方「 更<br>南。   | 多」>「 | 用戶指國        | <b>肖」</b> , | 刂覽柞 | 關  |
| EClass €         | ☰ _ ⑦ 用戶指南       |        |               | 更多   | <b>〈</b> 更多 | 用戶指南        |     |    |
| 🧕 小組訊息           | 加入不同帳戶           |        | <b>入</b> 我的帳戶 |      | 加入不同        | 帳戶          |     |    |
| 🔒 學校資訊           | 轉換帳號             | 2      | 7 用戶指南        |      | 轉換帳號        |             |     |    |
| <b>2</b> 我的帳戶    | 語言設定             | 2      | • 授權協議        |      | 語言設定        |             |     |    |
| ▲? 用戶指南          | 登出/ 刪除           | (i     | 關於我們          |      | 登出/ 刪       | 除           |     |    |
|                  | 更改密碼             |        |               |      | 更改密碼        |             |     |    |
|                  | 常見問題             |        |               |      | 常見問題        |             |     |    |
|                  |                  |        |               |      |             |             |     | 14 |

ì

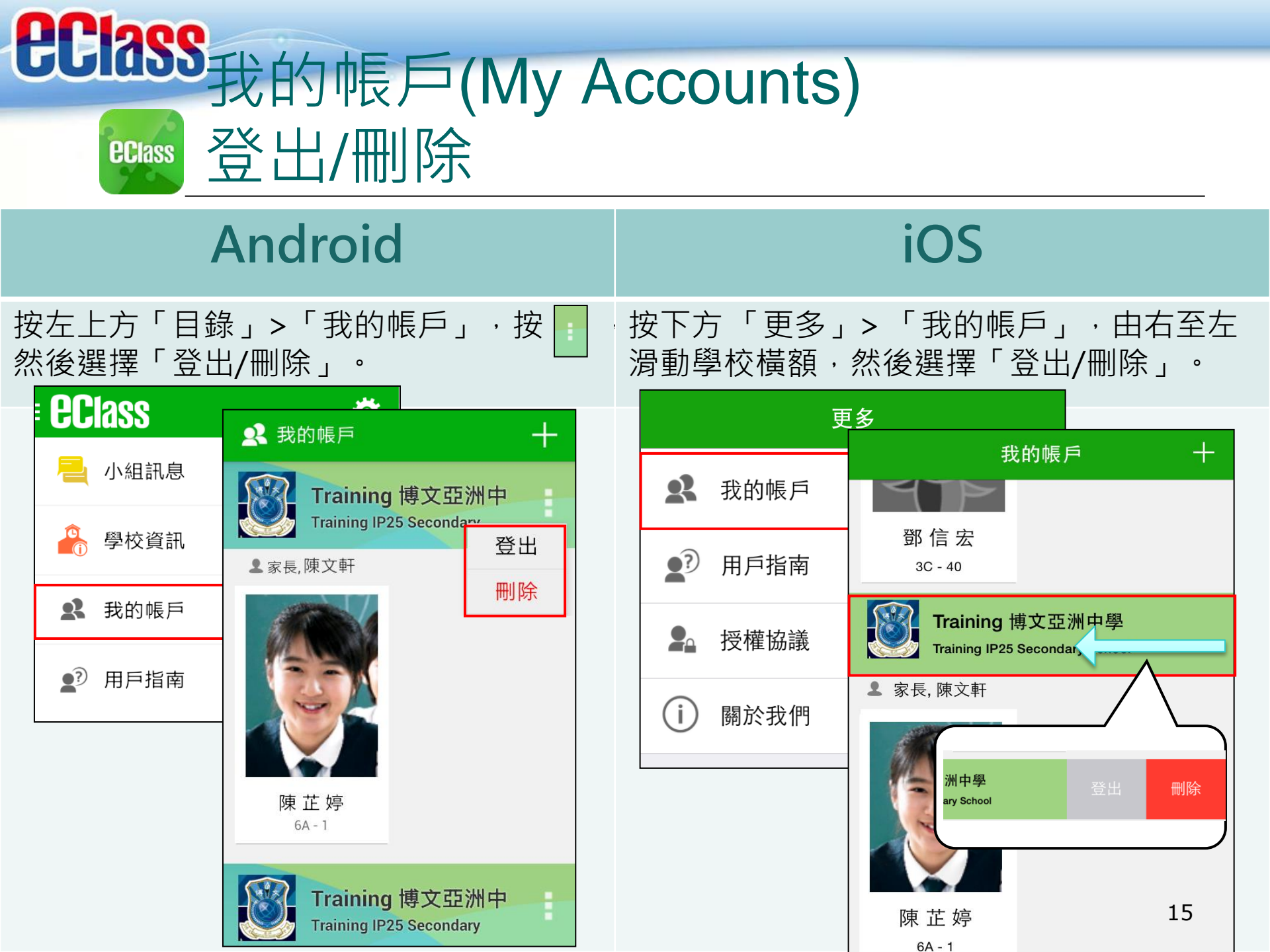

# **Class**我的帳戶(My Accounts) 新增帳戶

## Android

如你要新增賬戶,按左上方的首頁「我的 帳戶」,再按右上方+號新增帳戶。

## iOS

如你要新增賬戶,按下方「更多」>「我的 帳戶」,再按右上方+號新增帳戶。

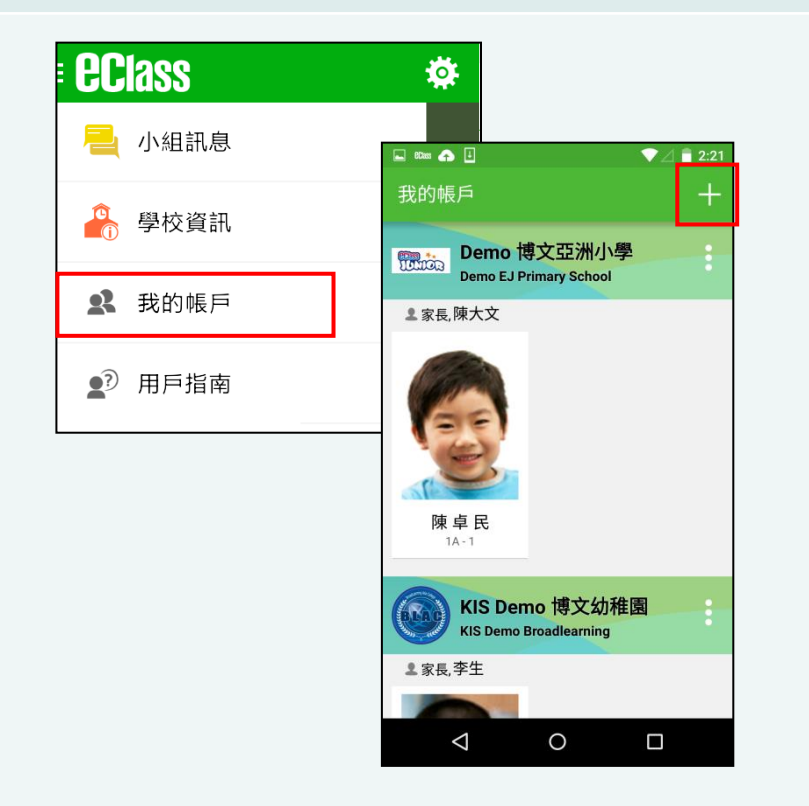

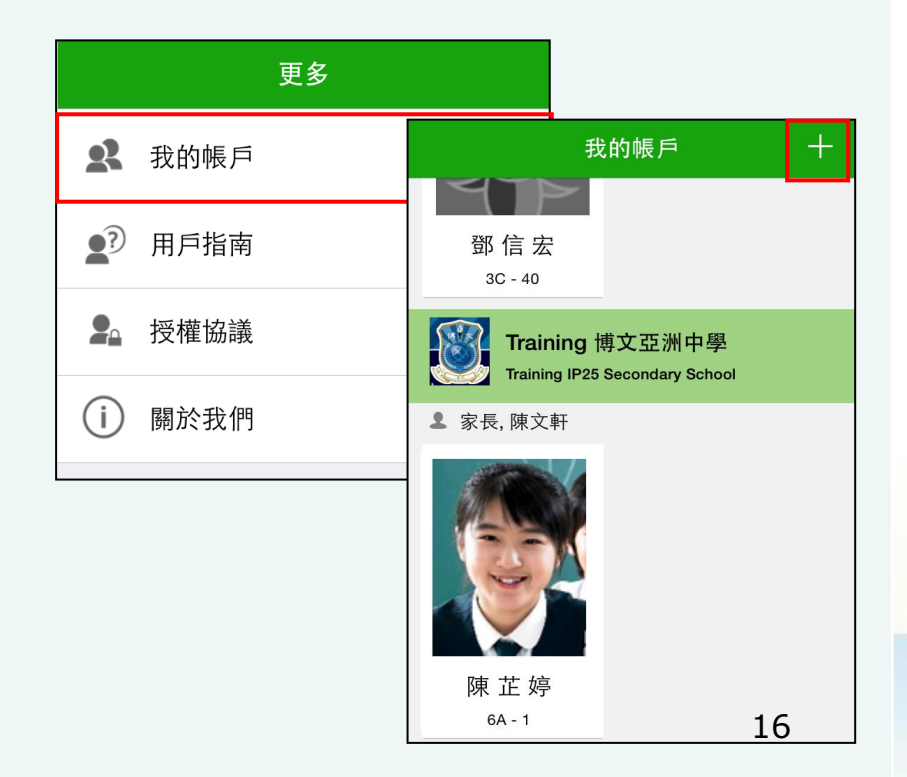

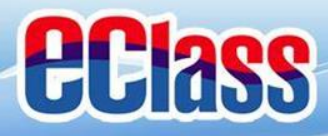

# ■ 更改密碼(Change Password)

#### 家長如需更改密碼,可透過eClass App或桌面電腦到eClass 平台更改 Android

- 1. 於「我的帳戶」,按學校名稱的右面3點圖案,再按更改密碼
- 2. 輸入目前的密碼、新密碼,然後再次輸入新密碼,按

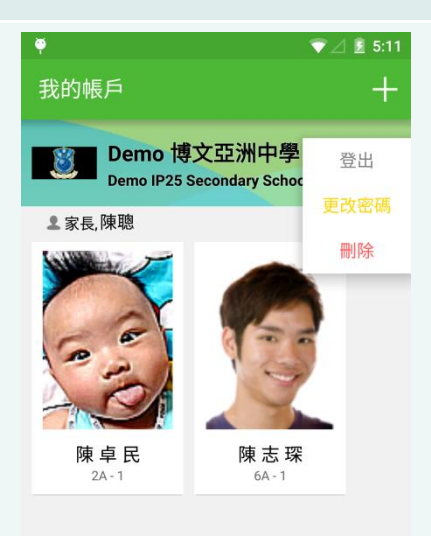

0

 $\triangleleft$ 

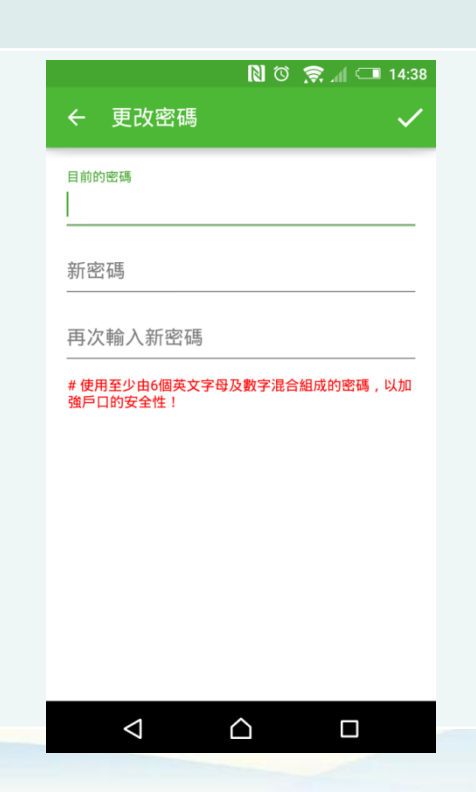

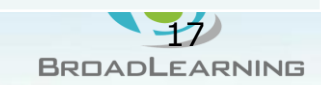

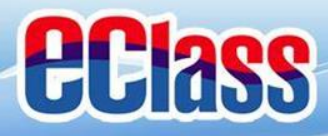

# ■ 更改密碼(Change Password)

家長如需更改密碼,可透過eClass App或桌面電腦到eClass 平台更改

### iOS

#### 1. 於「我的帳戶」,從學校名稱的右面推向左邊,再按「更改密碼」 2. 輸入目前的密碼、新密碼,再次輸入新密碼,按「確定」。

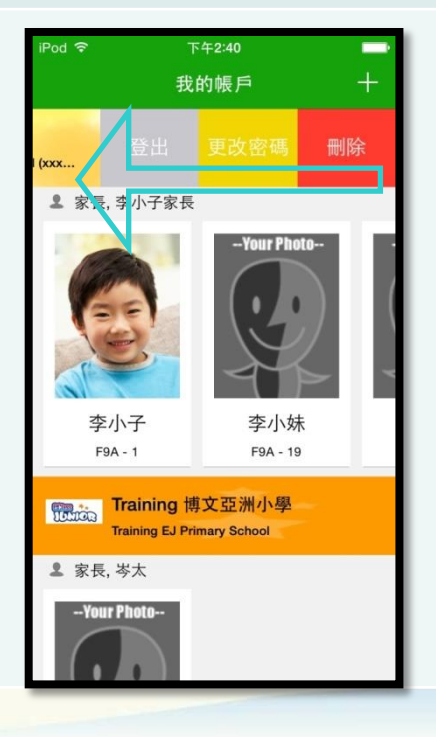

| iPod ᅙ              | 下午2:41              | -      |
|---------------------|---------------------|--------|
| 返回                  | 更改密碼                | 確定     |
|                     |                     |        |
| <b>₽</b> 目前的        | 密碼                  |        |
|                     |                     |        |
| 🔒 新密碼               |                     |        |
| ₿ 再次輸送              | 入新密碼                |        |
| # 使用至少由6<br>強戶口的安全1 | 3個英文字母及數字混合組成<br>性! | 的密碼,以加 |
|                     |                     |        |
|                     |                     |        |
|                     |                     |        |
|                     |                     |        |
|                     |                     |        |
|                     |                     |        |
|                     |                     |        |

BRDADLEARNING

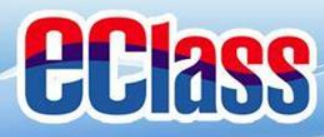

# ● 更改密碼(Change Password)

#### 家長如需更改密碼,可透過eClass App或桌面電腦到eClass 平台更改

## eClass平台

- 步驟1:進入eClass後,於右上方按下🔐 進入「我的資料」
- 步驟2:進入「密碼設定」
- 步驟3:請按照指示輸入舊密碼一次,然後輸入新密碼一次並再確認新密碼,按「更新」。

| School      |
|-------------|
| 的資料 🤥 密碼設定  |
| (用作確認您的身份)  |
| (0-9a-zA-Z) |
|             |